## HOLOGIC<sup>®</sup> iStore

## HOW DO I?

## **Get Started with Hologic iStore?**

The first step in using iStore is to Sign up!

Go to: http://www.hologic.com/signup

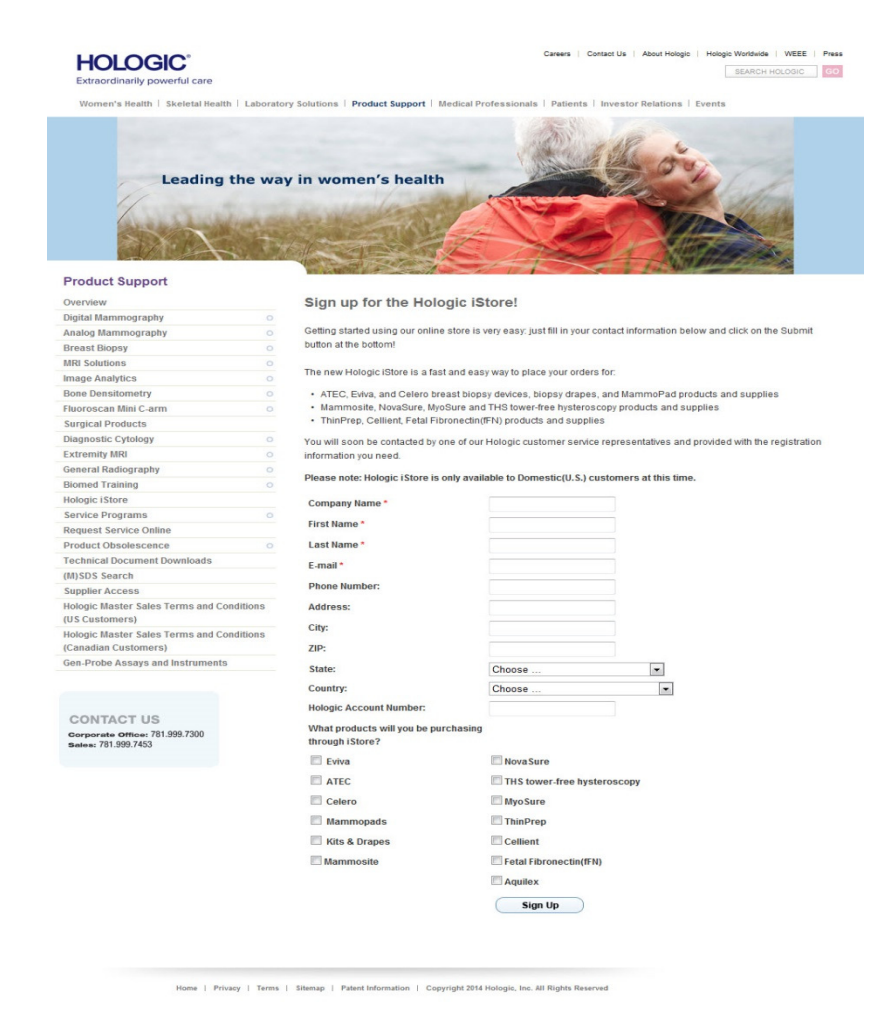

Be sure to fill in ALL the required fields and then click the Sign Up button at the bottom.

This will create an email that will be sent to the Hologic Customer Service team. They will then verify your account in our system and create an iStore login for you and email you with the details.

Once you have your login information you can go to:

http://istore.hologic.com

And place your order!